## How to Transfer files from Shared Drive to Office365 OneDrive

## Navigate to MS Office 365 OneDrive

https://onedrive.live.com/login/

| ÷     | → G      | gcsuedu-my.sharepoint.com/my?id=%2Fp | oersonal%2Fpatrici 😫 🛠             | C 7           | 0       |
|-------|----------|--------------------------------------|------------------------------------|---------------|---------|
|       | OneDrive | ♀ Search                             |                                    | 8 🕸           | ?       |
| Ŧ     | My files |                                      | ,↓≂ Sort ~                         | • €           | Details |
|       |          | 🗅 Name 🗸                             | Modified $\downarrow$ $\checkmark$ | Modified By   | ×       |
| ය<br> |          | Shared Drive Migration               | 32 minutes ago                     | Patricia High | ntower  |

Create your destination folder on your OneDrive.

Be sure you are connected to both the Shared Drive and your OneDrive.

## To connect to the share on a Mac:

- 1. Select "Finder"
- 2. Select "Go" from the top menu bar
- 3. Select "Connect to Server"
- 4 In the Server Address line type:

<u>smb://10.101.4.109/dept\_master</u>

5. Select "Connect"

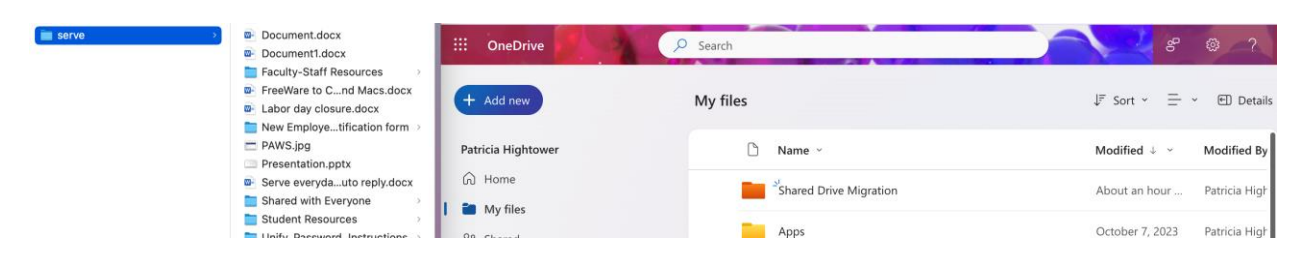

Open both your source and destination storage locations (you will see your files).

Select files from your shared drive, drag and drop them to the OneDrive folder. You may select multiple files by holding the shift key, select the 1<sup>st</sup> and last desired file.

| 💼 serve | > Document.docx              | G5 Shared                    | New Employee notification form        | A few seconds a Patr       | ricia High                                                                                                    |
|---------|------------------------------|------------------------------|---------------------------------------|----------------------------|----------------------------------------------------------------------------------------------------|
|         | Document1.docx               | ☆ Favorites<br>⑩ Recycle bin |                                       |                            | , and a set of the set of the set |
|         | Faculty-Staff Resources      |                              | <sup>21</sup> Faculty-Staff Resources | A few seconds a Patr       | Patricia High                                                                                                    |
|         | FreeWare to Cnd Macs.docx    |                              |                                       | A lew seconds a Patr       |                                                                                                    |
|         | Labor day closure.docx       |                              | - Succession                          |                            |                                                                                                    |
|         | New Employetification form > | Browse files by              | Check-In forms                        | About a minute Patr        | Patricia High                                                                                                    |
|         | E PAWS.jpg                   |                              |                                       |                            | Patricia High                                                                                                    |
|         | Presentation.pptx            | eople                        | Attachments                           | About a minute Patr        |                                                                                                    |
|         | Serve everydauto reply.docx  | E Meetings                   | Document1.docx                        |                            |                                                                                                    |
|         | Shared with Everyone         |                              |                                       | A few seconds a Patricia H | ricia High                                                                                                    |
|         | Time Student Resources       | 🖂 Media N🖦                   |                                       |                            |                                                                                                    |
|         | Unify_Password_Instructions  | Quick access                 | Document.docx                         | A few seconds a Patr       | Patricia High                                                                                                    |
|         | Unify_PasswoRevised.docx     |                              |                                       | Files Seconds and Fall     |                                                                                                    |
|         | Unify Passwo, tructions docx |                              |                                       |                            |                                                                                                    |

**Note**: If it is a large file, it may take extra time to upload to your OneDrive.